## 1. 设置 485 模式为主站模式,波特率根据从站站情况设定,缺省是8,N,1

| (就確控制す<br>)      | 下参数110篇 1/0.2     | an de rai a |                          |             |        |      |                   | -      |   |
|------------------|-------------------|-------------|--------------------------|-------------|--------|------|-------------------|--------|---|
| 10.直<br>         | 提交更改    刷新数据      |             | ×<br>  设备名               | IP地址        | IP自动获取 | 用户数据 | MAC地址             | 固件版本   | 4 |
| 屏参数设置            |                   | 1           | 20230807ee23d603f8ea0023 | 192.168.2.7 | 是      | 未锁定  | 00-08-DC-00-7B-5E | 29.7.5 | L |
| 像素宽度             | 256               |             |                          |             |        |      |                   |        |   |
| 像素高度             | 128               |             |                          |             |        |      |                   |        |   |
| OE信号             | 2 负 🔻             |             |                          |             |        |      |                   |        |   |
| 数据高低             | 2 负 🔹             |             |                          |             |        |      |                   |        |   |
| 显示目标             | 2 常規3.75 🔹        |             |                          |             |        |      |                   |        |   |
| 显示模式             | 1 横屏显示 🔻          |             |                          |             |        |      |                   |        |   |
| 刷屏率              | 19 💌              |             |                          |             |        |      |                   |        |   |
| 亮度               | 19 💌              |             |                          |             |        |      |                   |        |   |
| ModBus地址         | 1-0x 1 👻          |             |                          |             |        |      |                   |        |   |
| 485模式            | 1-RTU主站模式 ▼       |             |                          |             |        |      |                   |        |   |
| 波特率              | 3 9600 💌          |             |                          |             |        |      |                   |        |   |
| 开发编号             | 0 关闭    ▼         |             |                          |             |        |      |                   |        |   |
| IP设置<br>☑ 自动获取IF | ▶                 |             |                          |             |        |      |                   |        |   |
| 控制卡IP            | 192 . 168 . 2 . 7 |             |                          |             |        |      |                   |        |   |
| 服务器IP            | 0.0.0.0           |             |                          |             |        |      |                   |        |   |
| 服务器端口            | 502               |             |                          |             |        |      |                   |        |   |
| 服务类型             | 3-Modbus_Tcp 💌    | 14          |                          |             |        |      |                   |        | , |

#### 2. 设置主站请求报文

根据实际从站信息填写 对应的站地址,寄存器地址,功能码。主站地址为下面节目中数值的地址,1对应 00x400001,依次类推

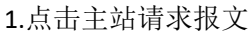

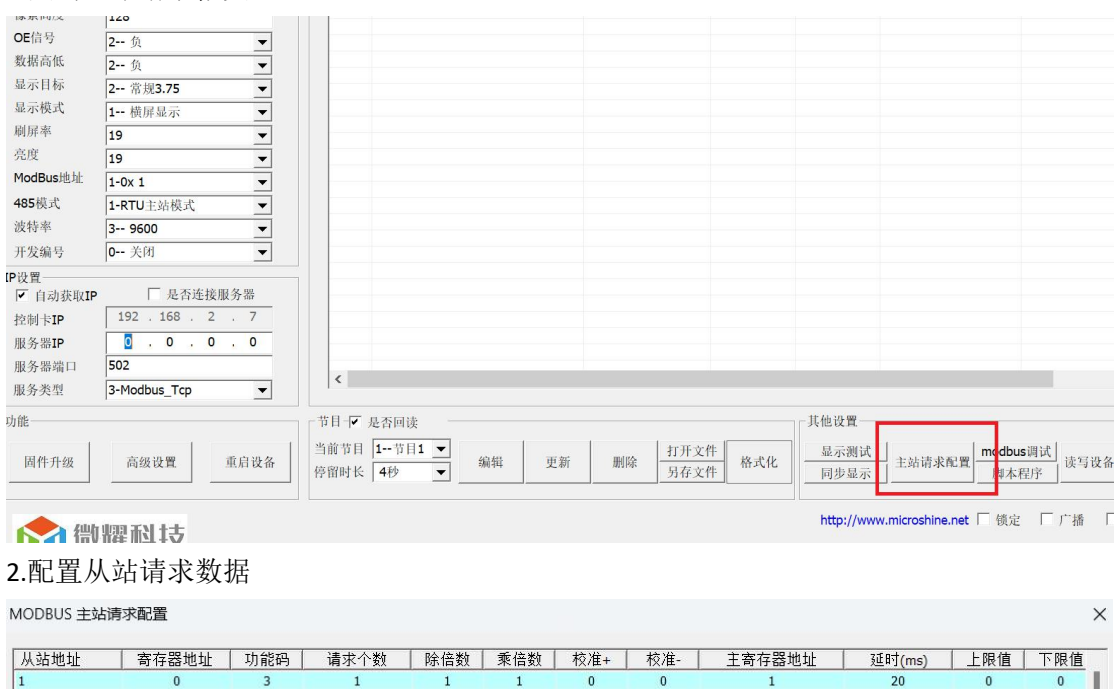

 1
 0
 3
 1
 1
 0
 0
 0
 0

 20
 0
 0

3. 点下图,编辑按钮

| 抽点のタ     | 坦志市北 回英泰                                  | -112 | Labora.     | 1                        |              | and at they | 00.0.00.001 |                                        | TTT M. dat |        |
|----------|-------------------------------------------|------|-------------|--------------------------|--------------|-------------|-------------|----------------------------------------|------------|--------|
| 议系以留     | 延又更以 ———————————————————————————————————— | 10   | 序号          | SN号                      | IP地址         | IP目动状取      | 用尸数据        | MAC地址                                  | 固件版        | 本   1  |
| 参数设置     |                                           |      | 1           | 2023080704c10f34e2082609 | 192.168.2.14 | 龙县          | 木钡定         | 00-08-DC-26-82-10<br>00-08-DC-88-7C-86 | 28.7.5     | L      |
| 像素宽度     | 256                                       |      | 3           | 工作室测试显示屏                 | 192.168.2.13 | 是           | 未锁定         | 02-08-DC-26-30-CE                      | 28.7.5     | L      |
| 像素高度     | 128                                       | _    | -           |                          |              |             |             |                                        |            |        |
| OE信号     | <b>2</b> 负                                | -    |             |                          |              |             |             |                                        |            |        |
| 数据高低     | <b>2</b> 负                                | -    |             |                          |              |             |             |                                        |            |        |
| 显示目标     | 2 常规3.75                                  | -    |             |                          |              |             |             |                                        |            |        |
| 显示模式     | 1 横屏显示                                    | •    |             |                          |              |             |             |                                        |            |        |
| 刷屏率      | 19                                        | •    | -           |                          |              |             |             |                                        |            |        |
| 亮度       | 19                                        | -    |             |                          |              |             |             |                                        |            |        |
| ModBus地址 | 1-0x 1                                    | -    |             |                          |              |             |             |                                        |            |        |
| 485模式    | 0-RTU从站模式                                 | -    |             |                          |              |             |             |                                        |            |        |
| 波特率      | 3 9600                                    | •    | -           |                          |              |             |             |                                        |            |        |
| 开发编号     | 0 关闭                                      | •    |             |                          |              |             |             |                                        |            |        |
| 设置       |                                           |      |             |                          |              |             |             |                                        |            |        |
| ✓ 自动获取IF | ▶ □ 是否连接服务器                               |      |             |                          |              |             |             |                                        |            |        |
| 控制卡IP    | 192 . 168 . 2 . 1                         | 3    |             |                          |              |             |             |                                        |            |        |
| 服务器IP    | 0.0.0.0                                   |      | -           |                          |              |             |             |                                        |            |        |
| 服务器端口    | 195                                       |      |             |                          |              | _           |             |                                        | _          |        |
| 服务类型     | 0-Tcp                                     | •    | \ <b>\</b>  |                          |              |             |             |                                        |            | ,      |
| 能        |                                           |      | 节目一         | 是否回读                     |              |             | 一 其他设置-     |                                        |            |        |
| 1        |                                           |      | 当前共日        |                          | l ter I      | T-2e DE     | EL          | n                                      | 1          |        |
| 固件升级     | 高级设置 重启i                                  | 备    | <b>宮昭时长</b> | 4秒 (编辑) 更                | 新 删除 117     | 7文件 格式化     | 並示測1        | 主 主站请求配置 m                             | odbus读写    | 导出设备数据 |
|          |                                           |      | T III HI IK |                          |              |             | 1479 SR 4   | <u>`</u>                               |            |        |
|          |                                           |      |             |                          |              |             |             | _                                      |            |        |

4. 拖拽 modbus 变量 到显示区,点击地址设置 modbus 寄存器地址

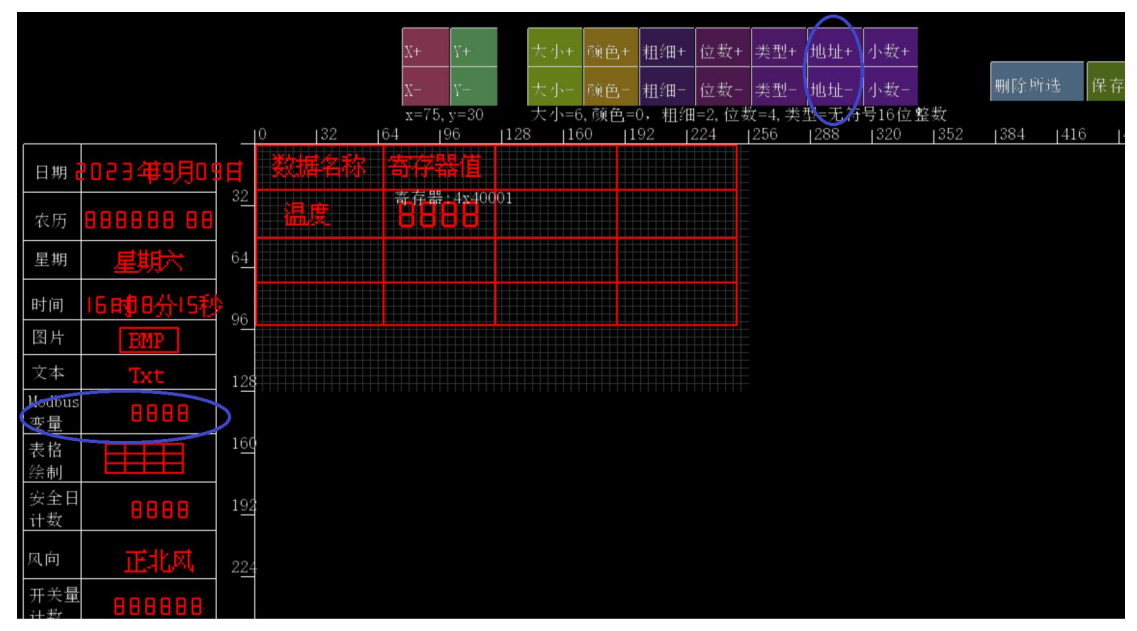

根据从站配置的数据类型 修改寄存器数据类型,浮点类型需要涉及到小数点精度,通过小数点+来选择,浮点类型涉及到字节序,可以通过 modbus 调试窗口切换类型查看,找到对

## 应类型后再在节目中配置对应类型。

# 4.点击保存数据发布节目

|              |           |          |     |     | X+   | γ+             |       | 大小+  | 颜色+         | 粗细+          | 位数+           | 类型+            | 地址+  | 小数+  |            |      |      | $\frown$ |       |
|--------------|-----------|----------|-----|-----|------|----------------|-------|------|-------------|--------------|---------------|----------------|------|------|------------|------|------|----------|-------|
|              |           |          |     |     | X-   | <i>L</i> -     |       |      |             | 粗细-          | 位数-           | 类型-            | 地址-  | 小数-  |            | 删除所词 | 选    | 保存数据     | 关闭    |
|              |           |          |     | 139 | x=75 | i, y=30<br>⊨96 | 11.25 | 大小=6 | 5,颜色:<br>30 | =0,租约<br>102 | ∎=2, 位<br>224 | 数=4, 类<br>1256 | 型=无符 | 号16位 | 整数<br>1352 | 1384 | 1416 | 1448     | 1/180 |
| 日期。          | 1023年9月09 | E        | žti | 諸都  | 寄存   | 器值             | 120   |      | 30          | 192          |               | 230            | 200  | 520  | 552        | 304  | 410  | 440      | 400   |
| 农历           | 888888 88 | 32       | 温   | 度   | 寄存器  | 4x400          | 01    |      |             |              |               |                |      |      |            |      |      |          |       |
| 星期           | 星期六       | 64       |     |     |      |                |       |      |             |              |               |                |      |      |            |      |      |          |       |
| 时间           | 16时13分10秒 | 96       |     |     |      |                |       |      |             |              |               |                |      |      |            |      |      |          |       |
| 图片           | BMP       | <u> </u> |     |     |      |                |       |      |             |              |               |                |      |      |            |      |      |          |       |
| 文本           | Txt       | 128      |     |     |      |                |       |      |             |              |               |                |      |      |            |      |      |          |       |
| Modbus<br>变量 | 8888      |          |     |     |      |                |       |      |             |              |               |                |      |      |            |      |      |          |       |
| 表格<br>绘制     |           | 160      |     |     |      |                |       |      |             |              |               |                |      |      |            |      |      |          |       |
| 安全日<br>计数    | 8888      | 192      |     |     |      |                |       |      |             |              |               |                |      |      |            |      |      |          |       |
| 风向           | 正北风       | 224      |     |     |      |                |       |      |             |              |               |                |      |      |            |      |      |          |       |
| 开关量          | 888888    |          |     |     |      |                |       |      |             |              |               |                |      |      |            |      |      |          |       |

## 案例分享:

## 1. 使用建大仁科的气象站设备

蟲 RS-QXZN标准版气象站使用说明书.doc (只读) - WPS 文字 - 兼容模式

| 审阅                                                        | 视图 章节                                 | 开发工具 特              | 色功能         | 云南省党政机关服务通道 百月      | 度网盘             |
|-----------------------------------------------------------|---------------------------------------|---------------------|-------------|---------------------|-----------------|
| nan - 初号 -                                                | • A <sup>+</sup> A <sup>-</sup> 🍫 👷 • |                     | *A, - §î    | ギー圏 AaBbCcD AaBb    |                 |
| $\mathbf{B} \star \mathbf{X}^2  \mathbf{X}_2  \mathbb{A}$ | A • <u>A</u> • <u>4</u> 6 • <u>6</u>  | = = = =             | ≝ - ≛       | • ⊞ • 正文 标题1        | 标题 2 标题 3 🖬 新样式 |
| JSRTU屏作为主动                                                | 沾操作说明书 .doc                           | × 🖹 RS-QXZN         | I标准版气象      | 站使用说明书.doc (只读) ×   | +               |
|                                                           | 5.5 寄存器词                              | 说明                  |             |                     |                 |
|                                                           | MODBUS 寄                              | 类型                  | 系数          | 说明                  | 量程              |
|                                                           | 存器(10进制)                              |                     |             |                     | 0.000           |
|                                                           | 500                                   | 风速                  | 系数 0.1      | 100 代表 10.0m/s      | 0-70m/s         |
|                                                           | 501                                   | 风力                  | 系数1         | 1代表1级               | 0-12级           |
|                                                           | 502                                   | 风向                  | 系数1         | 范围 0-7 代表北风~西北风     | 0-7             |
|                                                           | 503                                   | 风向度数                | 系数1         | 0-359度              | 0-359度          |
|                                                           | 504                                   | 土壤1湿度               | 系数 0.1      | 单位%                 | 0%-100%         |
|                                                           | 505                                   | 土壤1温度               | 系数 0.1      | 単位℃                 | -40°C~+80°C     |
|                                                           | €                                     |                     | _           |                     |                 |
|                                                           | 建火仁林                                  | 1 later a mer       | T. 14-      | <u>RS-QXZN</u> 标准版气 | 象站使用说明 V1.8     |
|                                                           | 507                                   | 土壤 IEC<br>土壤 1DU 值  | 示奴1<br>玄粉01 | 平位 us/cm            | 0-20000us/cm    |
|                                                           | 508                                   | 上張 IPH 但<br>土壤 2 退度 |             | 3-9                 | 0%-100%         |
|                                                           | 509                                   | 土壤 2 温度             | 系数 0.1      | 单位℃                 | -40°C~+80°C     |
|                                                           | 510                                   | 土壤 2EC              | 系数1         | 单位 us/cm            | 0-20000us/cm    |
|                                                           | 511                                   | 土壤 2PH 值            | 系数 0.1      | 3-9                 | 3-9             |
|                                                           | 512                                   | 土壤3湿度               | 系数 0.1      | 单位%                 | 0%-100%         |

| MODBUS 主站 | 请求配置                    |                 |            |                 |                 |              |              |                    |             | X   |
|-----------|-------------------------|-----------------|------------|-----------------|-----------------|--------------|--------------|--------------------|-------------|-----|
| 从站地址<br>1 | <del>寄行露地虹</del><br>500 | <u>功能码</u><br>3 | 请求个数<br>10 | <u>除倍数</u><br>0 | <u>乘倍数</u><br>0 | <u>校准+</u> 0 | <u>校准-</u> 0 | <u>主宰存婴地地</u><br>1 | 延时(ms)<br>0 |     |
| <         |                         |                 |            |                 |                 |              |              |                    | >           | . ~ |
|           | 从设备                     | i回读             | 加载到设备      | ]               |                 |              |              | 从文件打开              | 另存文         | 件   |

配置完成后, 点加载到设备即可。

根据设备手册,设备作为从站,站地址为1,寄存器地址从500开始,所以以上配置从500 为从站寄存器地址

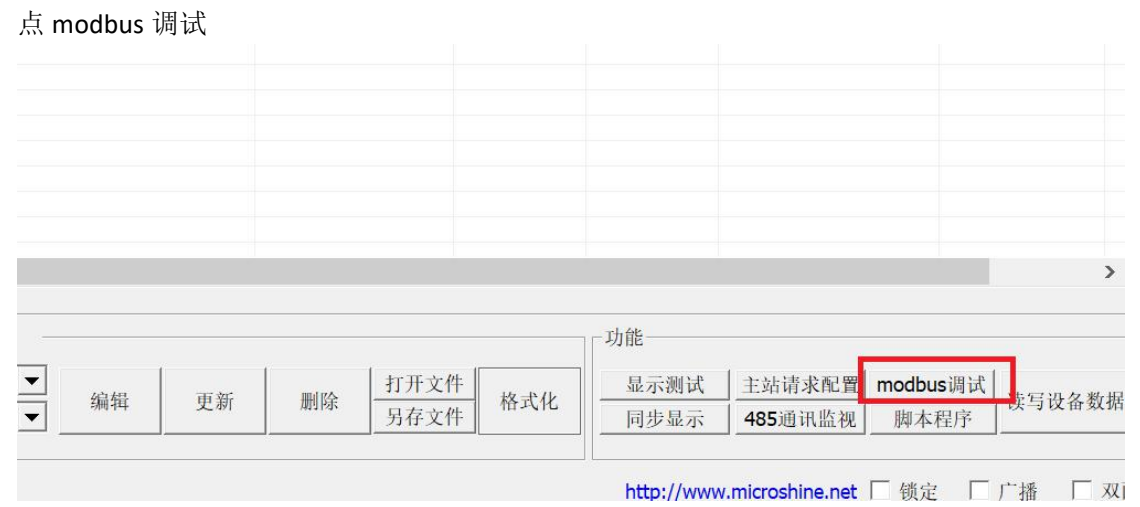

Modbus数据读写 数据类型 无符号16位整数 起始地址 0 ¥ \* 0 20 30 0 0 0 写入 读取

03 地址显示 **225**,04 地址显示 **112**,05 地址显示 **139**。再次查看对接的设备说明书 (如下图所示),

03 地址表示风向度数 (225 度), 04 表示土壤 1 湿度 (112), 05 表示土壤 1 温度 (139) 但实际显示到 led 显示屏 是 225 变成 (西南风),湿度 (11.2%) 温度 (13.9℃)

| <ul> <li> <ul> <li></li></ul></li></ul> | A* A & ***                                      | ≡ • ≣ • ≣ ≣ | *A* <b>∗</b> ĝl | ≠ • ⊞ AaBbCcD A | aBb( AaBbC AaBbCc | A   |
|-----------------------------------------|-------------------------------------------------|-------------|-----------------|-----------------|-------------------|-----|
| x <sup>2</sup> X <sub>2</sub> A         | - <u>* A</u> • M                                |             | = = • <u>•</u>  | * ⊞ * 正文        | 标题1 标题2 标题3 ₹     | 新样式 |
| TU屏作为主站                                 | 操作说明书.doc*                                      | × 🖺 RS-QX   | ZN标准版气          | 象站使用说明书.doc (只  | 读) × +            |     |
|                                         | <b>5.5 奇仔                                  </b> |             | 系数              | 说明              | 量程                |     |
|                                         | 500                                             | 风速          | 系数 0.1          | 100 代表 10.0m/s  | 0-70m/s           |     |
|                                         | 501                                             | 风力          | 系数1             | 1代表1级           | 0-12 级            |     |
| -                                       | 502                                             | 凤向          | 系数1             | 范围 0-7 代表北风~西   | 내.凤 0-7           |     |
| F                                       | 503                                             | 风向度数        | 系数1             | 0-359度          | 0-359度            |     |
|                                         | 504                                             | 土壤1湿度       | 系数 0.1          | 单位%             | 0%-100%           |     |
|                                         | 505                                             | 土壤1温度       | 系数 0.1          | 单位℃             | -40°C~+80°C       |     |

## 1. LED 节目中如何把温度和湿度 加小数点,

|         |            |      |     | X+        | γ+            |     | 大小+        | 颜色+        | 粗细+          | 位数+          | 类型+          | 地址,         | 小数+           |
|---------|------------|------|-----|-----------|---------------|-----|------------|------------|--------------|--------------|--------------|-------------|---------------|
| Ń       | 微耀科技       |      |     | X-<br>x=7 | Υ-<br>76 v=34 |     | 大小<br>大小=9 | 颜色-<br>颜色= | 粗细<br>0. 粗细- | 位数-<br>=3 位势 | 类型-<br>数=3 类 | 地址-<br>型=无符 | 小数-<br>〒号16位男 |
|         | MICROSHINE | 0    | 32  | 164       | 196           | 128 | 3 16       | 50 1       | 92           | 224          | 256          | 288         | 1320          |
| 日期      |            |      |     |           |               |     | 2(         | 15 34      | 15日          | 1 (8         |              |             |               |
| <<br>农历 | 888888 86  | 32   | 淵思月 | 青存        | 器;4x400       | 004 | ]          |            |              |              |              |             |               |
| 星期      | 星期一        | 64   |     |           |               |     |            |            |              |              |              | 1.          |               |
| 时间      | 18时 3分00種  | 96   | 温月  | 28        | 88            |     |            |            |              |              |              |             |               |
| 图片      | BMP        |      |     |           |               |     |            |            |              |              |              | 1 a 1       | 100           |
| 文本      | Tyt        | 1.90 |     |           |               |     |            |            |              |              |              | 10.11       |               |

节目中地址是 从 0x40001 开始, 在节目中选择 modbus 变量后, 控制按钮, 点 "地址+ "", 加到温度地址是(0x40001+3) =0x40004,温度地址是(0x40001+4) =0x40005,根据手册 温 湿度 为 11.2 和 13.9 通过 点"小数+" 出现小数点后 放置小数点在 88.8.更新节目后 可 以看到 led 屏显示一位小数。

## 2. 节目中如何显示风向

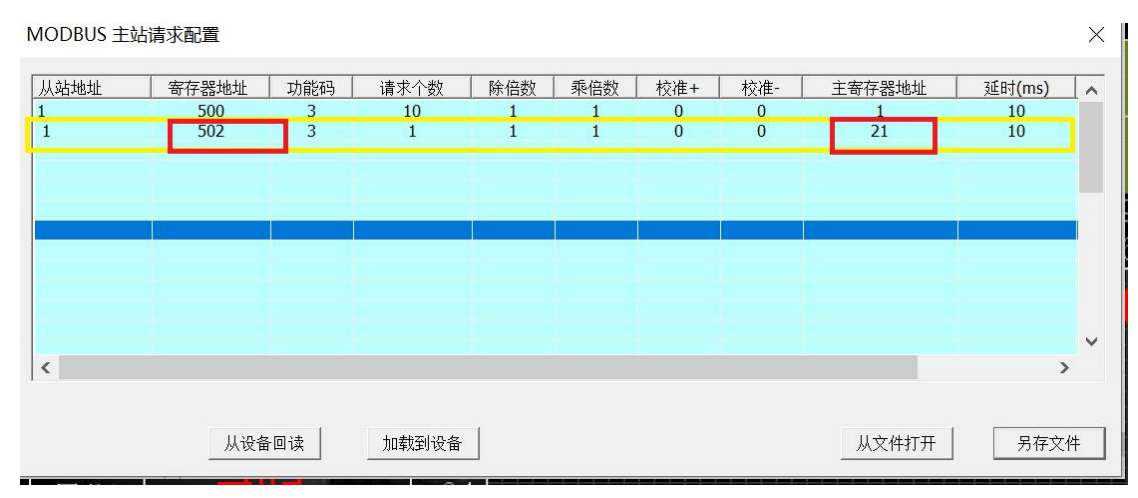

添加风向请求报文,从设备手册可以知道 风向度数存在 502 寄存器,主寄存器地址为 21 (21 为风向专用寄存器地址)

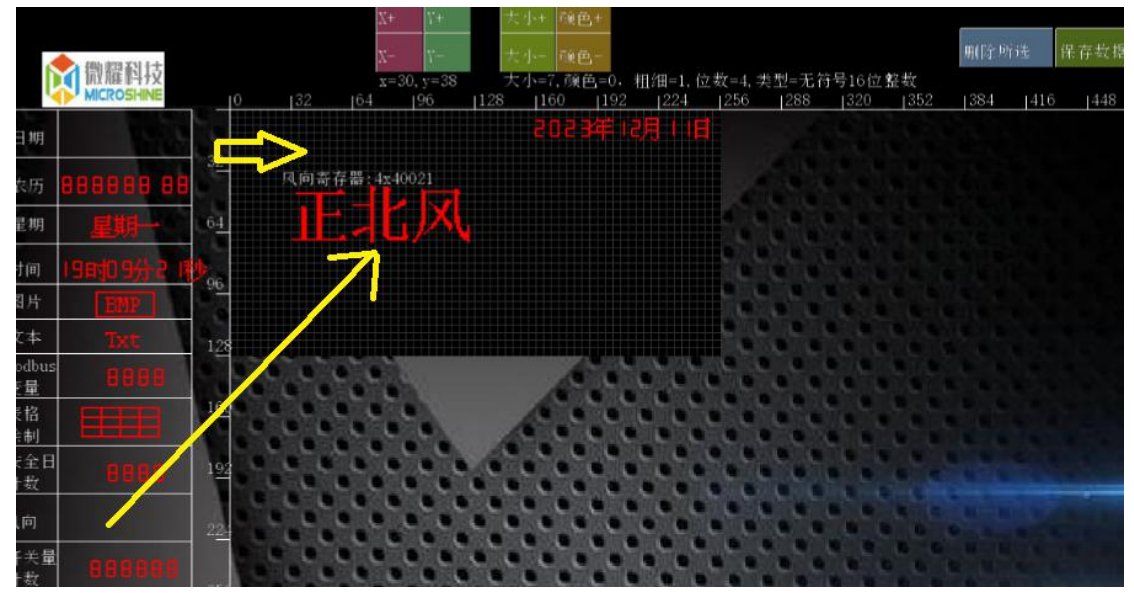

保存数据后屏会根据 角度值自动转化为风向 按顺时针 从 0-360 表示风向

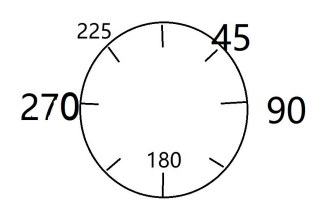